## メール配信システム 必須登録(新規・変更)

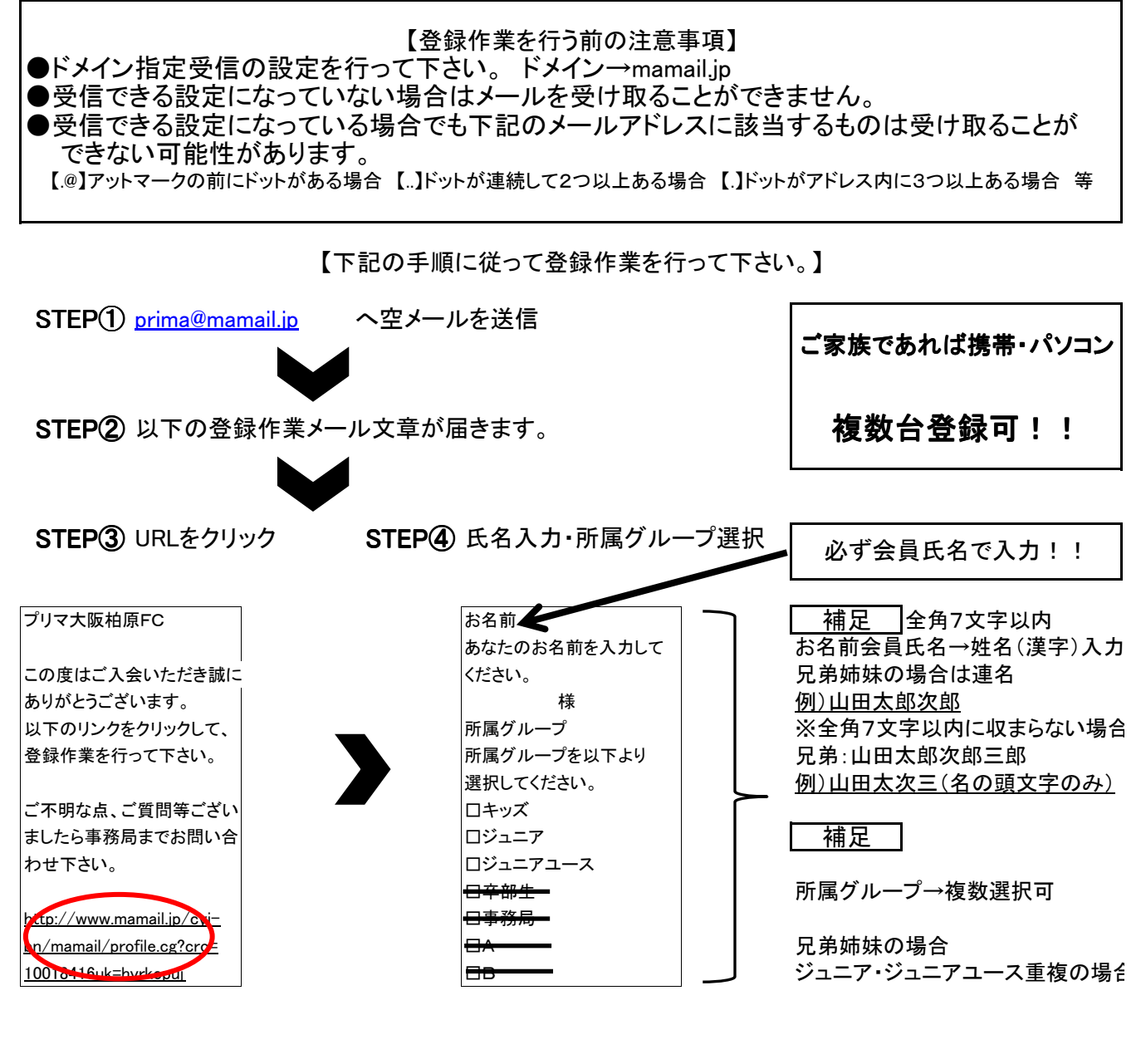

STEP⑤ 学年選択・登録する

STEP⑥ 登録完了

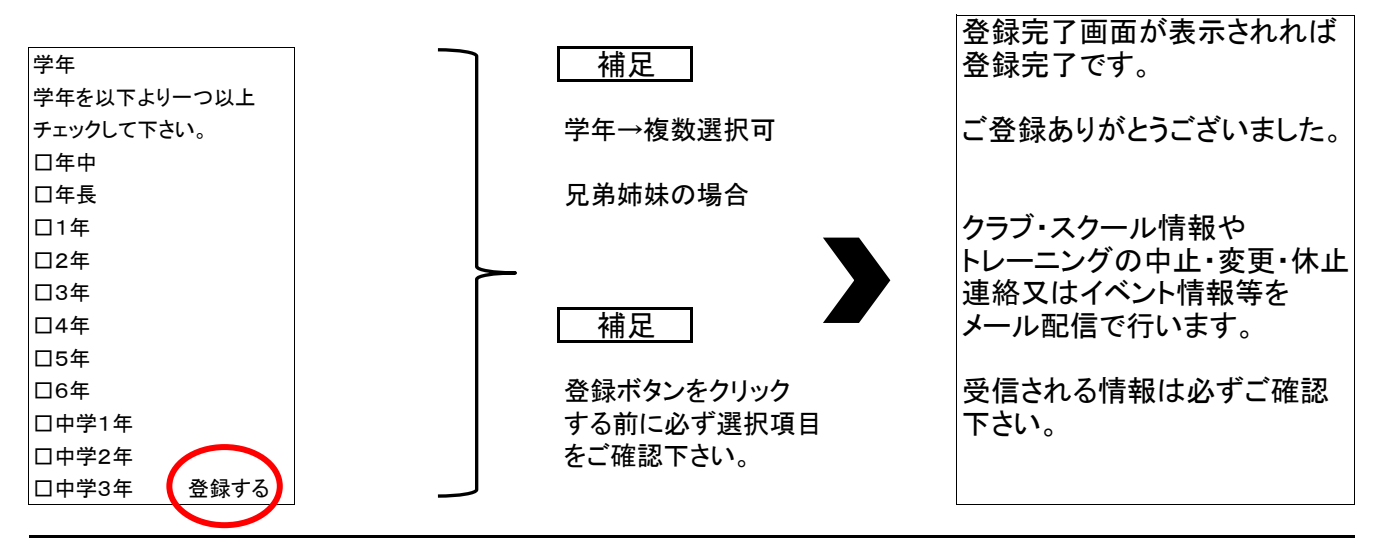

※メールアドレスを変更された場合は速やかに新規登録を行って下さい。 ※prima@mamail.jpは事務局送信専用メールアドレスです。返信された場合はエラーになります。 ※お問い合わせ:会員専用 members@hlp07.jp